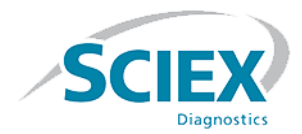

# Software ClearCore<sup>™</sup> MD 1.1.2

Note di rilascio

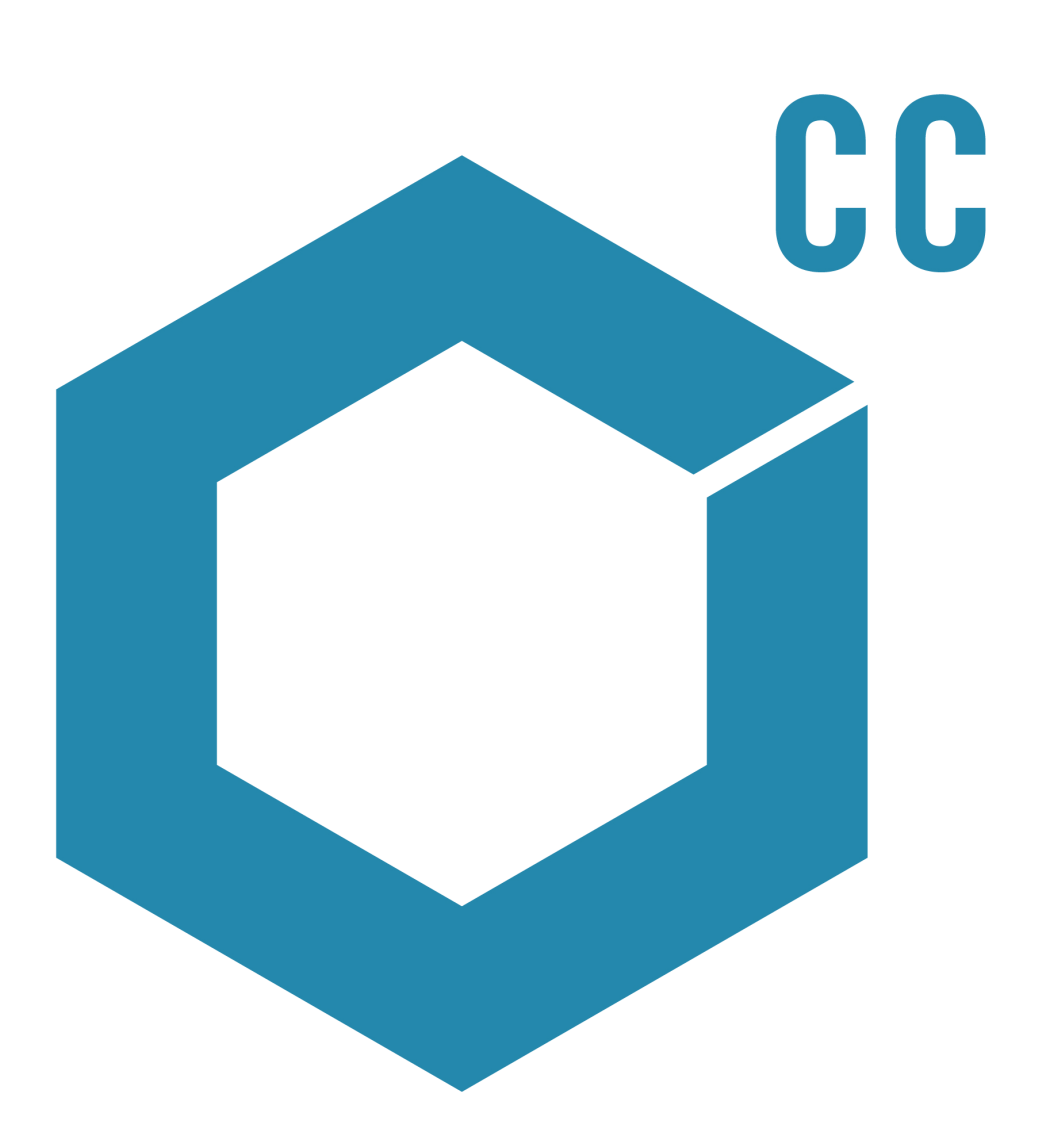

Il presente documento è fornito ai clienti che hanno acquistato le apparecchiature SCIEX come guida per l'uso e il funzionamento di queste ultime. Il presente documento è protetto da copyright e qualsiasi riproduzione, parziale o totale, dei contenuti del presente documento è severamente vietata, salvo il rilascio di un'autorizzazione scritta da parte di SCIEX.

Il software menzionato nel presente documento viene fornito con un contratto di licenza. La copia, le modifiche e la distribuzione del software attraverso qualsiasi mezzo sono vietate dalla legge, salvo diversa indicazione presente nel contratto di licenza. Inoltre il contratto di licenza può vietare che il software venga disassemblato, sottoposto a ingegneria inversa o decompilato per qualsiasi fine. Le garanzie sono indicate nel presente documento.

Alcune parti di questo documento possono far riferimento a produttori terzi e/o ai loro prodotti, che possono contenere parti i cui nomi siano registrati e/o siano usati come marchi registrati dei rispettivi proprietari. Tali riferimenti mirano unicamente a designare i prodotti di terzi forniti da SCIEX e incorporati nelle sue apparecchiature e non implicano alcun diritto e/o licenza circa l'utilizzo o il permesso concesso a terzi di utilizzare i nomi di tali produttori e/o dei loro prodotti come marchi registrati.

Le garanzie di SCIEX sono limitate alle garanzie espresse fornite al momento della vendita o della licenza dei propri prodotti e costituiscono le uniche ed esclusive dichiarazioni, garanzie e obblighi di SCIEX. SCIEX non concede altre garanzie di nessun tipo, né espresse né implicite, comprese, a titolo esemplificativo, garanzie di commerciabilità o di idoneità per uno scopo particolare, derivanti da leggi o altri atti normativi o dovute a pratiche ed usi commerciali, tutte espressamente escluse, né si assume alcuna responsabilità o passività potenziale, compresi danni indiretti o conseguenti, per qualsiasi utilizzo da parte dell'acquirente o per eventuali circostanze avverse conseguenti.

#### Per Uso Diagnostico In Vitro.

#### Rx only.

Non disponibile in tutti i paesi. Per i dettagli, contattare un rappresentante di vendita SCIEX.

AB Sciex è sul mercato come SCIEX.

I marchi registrati menzionati nel presente documento sono di proprietà di AB Sciex Pte. Ltd. o dei rispettivi proprietari.

AB SCIEX<sup>™</sup> è utilizzato su licenza.

© 2017 AB Sciex

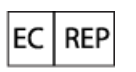

AB Sciex Netherlands B.V. 1e Tochtweg 11, 2913LN Nieuwerkerk aan den Ijssel Paesi Bassi

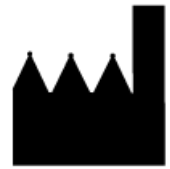

AB Sciex Pte. Ltd. Blk 33, #04-06 Marsiling Ind Estate Road 3 Woodlands Central Indus. Estate. SINGAPORE 739256

#### IVD

CE

## Contenuto

| Capitolo 1 Introduzione                                    | 4  |
|------------------------------------------------------------|----|
| Assistenza                                                 | 4  |
| Software richiesto                                         | 4  |
| Software compatibile                                       | 4  |
| Computer e monitor                                         | 4  |
| Requisiti del sistema operativo                            | 5  |
| Cambiamenti rispetto alla Versione 1.1.1                   | 5  |
| Capitolo 2 Note sull'utilizzo e problemi noti              | 6  |
| Problemi generali                                          | 6  |
| Problemi dell'area di lavoro Queue                         | 8  |
| Problemi dell'area di lavoro Batch                         | 9  |
| Problemi dell'area di lavoro Quantitation                  |    |
| Problemi dell'area di lavoro LC Methods                    |    |
| Problemi dell'area di lavoro MS Methods                    | 13 |
| Problemi dell'area di lavoro Data Explorer                 | 14 |
| Problemi dell'area di lavoro Instrument Optimization       | 15 |
| Problemi del dispositivo                                   | 16 |
| Problemi del Log Viewer                                    | 17 |
| Problemi dei file di dati                                  | 17 |
| Capitolo 3_Contenuto del DVD di installazione del software |    |
| ClearCore <sup>TM</sup> MD                                 | 18 |
| Capitolo 4 Installazione del software                      | 19 |
| Eseguire Installation Confirmation Tool                    |    |
| Versioni del firmware dello spettrometro di massa          | 27 |
| Tabella di configurazione dello spettrometro di massa      |    |
| Versioni del firmware LC                                   |    |

Grazie per avere scelto SCIEX per alimentare il sistema per la diagnosi in vitro. Siamo lieti di fornirvi il software ClearCore<sup>™</sup> MD, che supporta l'analizzatore Topaz<sup>™</sup> System in grado di supportare le funzioni del sistema di spettrometria di massa tandem accoppiata alla cromatografia liquida (LC-MS/MS).

Questo documento contiene le istruzioni per l'installazione del software, descrive le funzioni del software e fornisce linee guida per la risoluzione dei problemi. Conservare queste note sulla versione come riferimento per prendere dimestichezza con il software.

**Nota:** I numeri indicati tra parentesi sono numeri di riferimento per ciascun problema o funzione nel nostro sistema di monitoraggio interno.

### Assistenza

In SCIEX, ci impegniamo a fornire il livello di assistenza più elevato agli utenti del software ClearCore<sup>™</sup> MD. Per ottenere risposte a eventuali domande sui nostri prodotti, per segnalare problemi o suggerire miglioramenti, visitare il sito sciex.com/diagnostics. Per assistenza in loco, supporto e formazione, visitare sciex.com/about-us/contact-us o sciex.com/request-support.

#### Sicurezza informatica

Per le indicazioni più recenti sulla sicurezza informatica per i prodotti SCIEX, visitare il sito https://sciex.com/productsecurity.

### Software richiesto

Per la funzionalità di report nella quantificazione è richiesto Microsoft Word 2013.

### Software compatibile

Microsoft Word 2013

#### **Computer e monitor**

Il software deve essere usato con il computer e il monitor forniti con il Topaz<sup>™</sup> System. Non utilizzare altre configurazioni o computer.

### Requisiti del sistema operativo

- Microsoft Windows 7 64 bit, SP1
- Inglese (Impostazioni lingua e tastiera)

### Cambiamenti rispetto alla Versione 1.1.1

Questa versione risolve i seguenti problemi:

- Un primo campione danneggiato in un file di dati impedisce l'elaborazione dei campioni. Questo problema è stato risolto. (MQ-848, ON-1357)
- In precedenza, se la versione del firmware su un dispositivo LC non corrispondeva al valore previsto nel software, il dispositivo non superava la validazione per l'attivazione e non veniva aggiunto all'elenco dei dispositivi. Inoltre, se la versione del firmware su un dispositivo LC nell'elenco dei dispositivi cambiava a un valore inatteso, il dispositivo veniva attivato con stato "Fault" (Guasto) e non poteva essere eseguito. Tali comportamenti sono stati modificati. Le versioni firmware inattese su dispositivi LC non causano più problemi di attivazione. (ON-1623)
- In precedenza, se più lotti di campioni venivano inviati prima dell'iniezione del primo campione nel primo lotto, il sistema avviava l'iniezione dalla posizione dell'ultimo campione dell'ultimo lotto di campioni. Questo problema è stato risolto. (ON-1650)

Se il software ClearCore<sup>™</sup> MD non risponde, potrebbe essere utile riavviare il software. Se il riavvio del software non risolve il problema, riavviare il computer.

Per evitare problemi di prestazioni o corruzione dei dati, non eseguire alcuna procedura di manutenzione del computer, come deframmentazione o pulizia del disco, durante l'acquisizione dei campioni.

**Nota:** Durante un'esportazione in LIS, le seguenti informazioni vengono trasferite al driver middleware LIS oltre alle informazioni già disponibili nella Results Table: data di creazione file, nome driver e versione, server TCP-IP, ID report, nome generatore, nome utente, nome operatore, nome strumento e numero di serie, versione generatore, versione formato, nome applicazione, versione applicazione, nome metodo di quantificazione e nome generatore attributo.

| Tabella 2- | 1 Note | relative | all'utilizzo |
|------------|--------|----------|--------------|
|------------|--------|----------|--------------|

| Problema                                              | Descrizione                                                                                                    |
|-------------------------------------------------------|----------------------------------------------------------------------------------------------------|
| USB e condivisione dei file                           | Si consiglia di non utilizzare dispositivi flash portatili o condivisione di file con il sistema, per evitare di installare software dannosi.                             |
| L'acquisizione continuerà se il<br>software è chiuso. | Se il software è chiuso, l'acquisizione continuerà. Fare riferimento alle luci<br>dello stato sullo spettrometro di massa per assicurarsi che l'acquisizione<br>continui. |

#### Problemi generali

| Problema                                           | Descrizione                                                                                                    |
|----------------------------------------------------|----------------------------------------------------------------------------------------------------|
| Non rinominare i file<br>esternamente al software. | I file modificati esternamente al software ClearCore <sup>™</sup> MD potrebbero non essere riconosciuti dal software. Non rinominare i file al di fuori del controllo del software. I file possono essere salvati con nomi diversi mediante le finestre di dialogo <b>Save as</b> nel software. (ON-615) |

| Problema                                                                                                    | Descrizione                                                                                                    |
|----------------------------------------------------------------------------------------------------|----------------------------------------------------------------------------------------------------|
| Autorizzazione file di progetto                                                                                | Per operare in conformità alle autorizzazioni di progetto del software<br>ClearCore <sup>™</sup> MD, l'amministratore deve impostare le autorizzazioni come<br>descritto di seguito:                                                                                                    |
|                                                                                                    | • Si consiglia di impostare le autorizzazioni a livello di progetto e non a livello di sottocartella.                                                                                                    |
|                                                                                                    | • Consentire la lettura/scrittura a livello di progetto agli utenti che devono accedere a tali progetti.                                                                                                    |
|                                                                                                    | • Impostare le autorizzazioni sulle cartelle del progetto e non al livello di sottocartella in modo che solo gli amministratori possano eliminare i file.                                                                                                    |
|                                                                                                    | <ul> <li>Non includere le cartelle <b>Optimization</b> e <b>TempData</b> quando si<br/>imposta la negazione dell'autorizzazione alla lettura/scrittura per gli<br/>utenti. (ON-547)</li> </ul>                                                                                                    |
| Spostare il cursore in un altro<br>campo per aggiornare i dati in<br>una griglia.                              | Quando gli utenti modificano i campi di una griglia (per es. la griglia dell'area<br>di lavoro <b>Batch</b> o <b>MS Method</b> , le modifiche appaiono aggiornate, ma<br>non vengono aggiornate automaticamente. Per garantire l'aggiornamento<br>dei valori, gli utenti devono spostare il cursore su un altro campo. (ON-1431)                                                                                                    |
| I dati immessi manualmente<br>nella griglia potrebbero non<br>essere visibili a prima vista.                   | Occasionalmente, quando si immettono dati nella griglia dell'area di lavoro<br><b>Batch, Instrument Optimization, MS Method</b> o <b>LC Method</b> ,<br>finché l'utente non sposta il cursore in un'altra cella, sarà visibile solo il<br>primo carattere. Per eliminare questo problema, riavviare il software<br>ClearCore <sup>™</sup> MD. Gli utenti possono salvare i dati prima di riavviare il<br>software, se necessario. (ON-750) |
| Appare un messaggio non<br>corretto quando il software<br>viene rimosso.                                       | Potrebbe essere visualizzato un messaggio indicante che il collegamento al<br>software non è stato rimosso quando il software ClearCore <sup>™</sup> MD viene<br>rimosso. Si tratta di un messaggio di Windows che può essere ignorato.<br>Rimozione del collegamento e del software completata correttamente.<br>(ON-694)                                                                                                    |
| Impossibile rimuovere il<br>software se l'utente non è un<br>utente del software ClearCore <sup>™</sup><br>MD. | Per poter rimuovere il software, l'utente deve essere un amministratore di<br>Windows e un utente del software ClearCore <sup>™</sup> MD. Se l'utente non è nel<br>software, il messaggio: "Interrompere l'acquisizione, cancellare la coda e<br>chiudere il software prima di rimuoverlo." potrebbe essere visualizzato. Il<br>software continuerà a girare ma non verrà rimosso. (ON-938)                                                |

#### Problemi dell'area di lavoro Queue

| Problema                                                                                                    | Descrizione                                                                                                    |  |
|----------------------------------------------------------------------------------------------------|----------------------------------------------------------------------------------------------------|--|
| In alcuni scenari, il sistema non<br>passa automaticamente alla<br>modalità Standby.                                                 | <ul> <li>Il sistema potrebbe non entrare in modalità Standby una volta trascorso<br/>il tempo automatico impostato nel campo Idle Time in General<br/>Settings. Ciò può essere causato se si avvia e quindi si arresta la pompa<br/>a siringa o se si fa clic sul pulsante Ready senza eseguire un'acquisizione<br/>di campione.</li> </ul>                                                                                                    |  |
|                                                                                                    | <ul> <li>Se l'utente ferma la coda, il timer di inattività potrebbe avviarsi prima<br/>che inizi lo stato <b>Ready</b> e il sistema smetta di rispondere.</li> </ul>                                                                                                    |  |
|                                                                                                    | <ul> <li>Se lo strumento attivato è nello stato Standby e l'utente preme Ready<br/>senza eseguire altre azioni, il timer di inattività potrebbe non avviarsi e<br/>lo strumento rimane per sempre nello stato Ready.</li> </ul>                                                                                                    |  |
|                                                                                                    | Premere <b>Standby</b> manualmente per mettere il sistema nello stato<br><b>Standby</b> . (ON-756, ON-1072, ON-1250)                                                                                                    |  |
| Il tempo di acquisizione<br>campioni viene calcolato in<br>modo errato.                                                              | Se la durata del metodo MS è inferiore alla durata del metodo LC, il tempo<br>stimato rimasto per l'acquisizione visualizzato nel riquadro destro Status e<br>nella coda sarà visualizzato in modo errato come la somma delle due durate<br>del metodo più 31 secondi. Se la durata del metodo MS è pari o superiore<br>alla durata del metodo LC, il tempo stimato rimasto per l'acquisizione viene<br>visualizzato con precisione nel riquadro destro Status. (ON-714) |  |
| Impossibile aprire i dati dalla<br>coda quando si fa doppio clic<br>sulla colonna Acquisition<br>Status.                             | Gli utenti possono aprire i dati facendo doppio clic in un punto qualsiasi di<br>una riga nella <b>Queue</b> eccetto che nella colonna <b>Acquisition Status</b> .<br>(ON-723)                                                                                                    |  |
| I codici a barre non sono visibili<br>nell'area di lavoro Queue se<br><b>ClearCore2.Service</b> viene<br>riavviato.                  | Se l'utente invia un batch che include codici a barre e <b>ClearCore2.Service</b><br>viene riavviato, i codici a barre scansionati in precedenza non vengono<br>visualizzati nella colonna <b>Barcode</b> nell'area di lavoro <b>Queue</b> . Tuttavia, il<br>codice a barre viene scritto nel file di dati e visualizzato nell'area di lavoro<br><b>Quantitation</b> . (ON-810)                                                                                          |  |
| In rare occasioni, il software<br>potrebbe smettere di<br>rispondere, se l'utente sta<br>gestendo la coda durante<br>l'acquisizione. | Se un utente tenta di cancellare la coda o di riordinare o rimuovere i campioni<br>mentre il software sta acquisendo dati, il software potrebbe smettere di<br>rispondere. Per evitare questo problema, arrestare l'acquisizione e quindi<br>gestire la coda o attendere l'arresto dell'acquisizione e quindi gestire la<br>coda. (ON-862)                                                                                                    |  |

| Problema                                                                                                    | Descrizione                                                                                                    |
|----------------------------------------------------------------------------------------------------|----------------------------------------------------------------------------------------------------|
| L'opzione <b>Stop queue now</b><br>si comporta come l'opzione<br><b>Stop queue after current</b><br><b>sample</b> nella fase di<br>riscaldamento. | Durante la fase di riscaldamento, l'opzione <b>Stop queue now</b> si comporta<br>come l'opzione <b>Stop queue after current sample</b> . La coda si arresterà<br>dopo l'acquisizione del campione attuale. (ON-1304)                                                                                                 |
| Il tempo rimasto per il<br>bilanciamento del sistema non<br>viene aggiornato durante la<br>durata del bilanciamento.                              | Il tempo rimasto per il bilanciamento del sistema non viene aggiornato<br>durante la durata del bilanciamento nel riquadro <b>Status</b> e nell'area di lavoro<br><b>Queue</b> . Il software indica il cambiamento dello stato del sistema al termine<br>del periodo di bilanciamento specificato. (ON-620, ON-1367) |

#### Problemi dell'area di lavoro Batch

| Problema                                                                                                    | Descrizione                                                                                                    |
|----------------------------------------------------------------------------------------------------|----------------------------------------------------------------------------------------------------|
| I batch non vengono salvati se<br>nel batch non sono presenti dei<br>dati.                                                        | Se un utente elimina tutte le righe di un batch e quindi salva e chiude il<br>batch, le righe verranno visualizzate quando il batch verrà riaperto. Per<br>eliminare le righe, utilizzare il pulsante <b>Save As</b> per salvare il batch.<br>(ON-815)                                                            |
| I dati numerici non vengono<br>importati nel batch in modo<br>coerente se vengono utilizzati<br>separatori di raggruppamento.     | Il sistema supporta solo punti o virgole come separatori decimali. Utilizzare<br>punti o virgole per indicare le separazioni decimali nei file importati nel<br>batch. Evitare di utilizzare i separatori di raggruppamento nei dati numerici.<br>(ON-745)                                                        |
| Il decremento automatico della<br>colonna <b>Vial Position</b> può<br>causare un errore.                                          | Se l'utente seleziona due celle e quindi tenta di eseguire il decremento<br>automatico della colonna <b>Vial Position</b> sotto il valore minimo di 1, viene<br>visualizzato un messaggio di errore. L'utente può cancellare il messaggio di<br>errore e quindi continuare con la modifica del batch. (ON-716)    |
| Se il progetto viene modificato<br>prima della stampa, il nome del<br>batch o del metodo non verrà<br>visualizzato nella stampa.  | Gli utenti devono evitare di modificare progetti prima di stampare un metodo<br>aperto o un batch. Se l'utente modifica il progetto, il nome del batch o del<br>metodo non verrà visualizzato nella versione stampata. (ON-708)                                                                                   |
| Se nel nome di un file di dati si<br>utilizzano caratteri non validi,<br>verrà visualizzato un messaggio<br>di errore non chiaro. | Se l'utente ha utilizzato caratteri non validi come >, <,  , o " per il nome del file di dati, verrà visualizzato il messaggio di errore "Unable to submit the batch because of an error". (ON-752)                                                                                                    |
| Se le autorizzazioni vengono<br>negate, il sistema rimane nello<br>stato <b>PostRun</b> .                                         | Se un utente, a cui sono state negate le autorizzazioni per la lettura/scrittura<br>nella cartella del progetto in cui vengono scritti i dati, ha il software aperto<br>durante il completamento del batch, il sistema rimane nello stato <b>PostRun</b> .<br>Riavviare il computer per l'acquisizione. (ON-1213) |
| La stampa di un batch non<br>mostra la data e l'ora<br>dell'ultima modifica.                                                      | La data e l'ora indicate nel batch stampato si riferiscono al momento in cui<br>è stato stampato il batch e non alla data e all'ora dell'ultima modifica.<br>(ON-1298)                                                                                                    |

| Problema                                                                      | Descrizione                                                                                                    |
|-------------------------------------------------------------------------------|----------------------------------------------------------------------------------------------------|
| Se si importano più di 9.999                                                  | Nel batch di un file è possibile importare al massimo 9.999 righe. Quando                                                                                                    |
| righe, il messaggio di conferma                                               | si importano più di 9.999 righe, il messaggio di conferma indica                                                                                                    |
| indica un numero di campioni                                                  | erroneamente che tutti i campioni importati saranno inviati per l'acquisizione.                                                                                                    |
| non corretto da inviare per                                                   | Verificare sempre il numero di campioni indicato nel batch prima                                                                                                    |
| l'acquisizione.                                                               | dell'acquisizione. (ON-1325)                                                                                                    |
| Impossibile inviare un batch a<br>causa di una posizione fiala<br>non valida. | Raramente, se l'utente invia un batch che è già stato inviato correttamente,<br>il che implica posizioni fiala valide, un messaggio di convalida batch potrebbe<br>segnalare erroneamente una posizione fiala non valida. Inviare di nuovo il<br>batch. (ON-1403) |
| Alcuni tipi di campione                                                       | Se un utente importa dei dati da LIS nell'area di lavoro Batch, un campione                                                                                                    |
| importati da LIS sono indicati                                                | che indica un tipo di campione <b>DoubleBlank</b> viene visualizzato nel campo                                                                                                    |
| come sconosciuti nell'area di                                                 | del tipo di campione come <b>Unknown</b> . Modificare il tipo di campione                                                                                                    |
| lavoro.                                                                       | nell'area di lavoro per riflettere il valore corretto. (ON-1432)                                                                                                    |

### Problemi dell'area di lavoro Quantitation

| Elemento                                                                                | Descrizione                                                                                                    |                                                                                                   |                                                                                             |                                                                                                    |                                                                                         |
|-----------------------------------------------------------------------------------------|----------------------------------------------------------------------------------------------------|---------------------------------------------------------------------------------------------------|---------------------------------------------------------------------------------------------|----------------------------------------------------------------------------------------------------|-----------------------------------------------------------------------------------------|
| Rilevamento del trascinamento<br>nei campioni.                                          | Gli utenti devono rive<br>dopo i campioni ad a<br>trascinamento.                                                                                                    | dere i campi<br>ta concentra                                                                      | oni che son<br>zione per ri                                                                 | o stati acquisit<br>levare la possil                                                                         | i direttamente<br>bilità di                                                             |
| Evitare il potenziale<br>disallineamento nel Report.                                    | Per assicurarsi che i report vengano generati correttamente, nella tabella<br><b>Components</b> del metodo <b>Quantitation</b> , elencare tutti gli analiti nella<br>parte superiore della tabella e tutti gli standard interni nella parte inferiore<br>della tabella come mostrato nella Figura 2-1.<br><b>Figura 2-1 Definizione della pagina dei componenti</b> |                                                                                                   |                                                                                             |                                                                                                    |                                                                                         |
|                                                                                         | Create Results Table - Define Compon                                                                                                    | ents                                                                                              |                                                                                             | - 0 -                                                                                                    | 1                                                                                       |
|                                                                                         | Select or verify the analyte and internal sta                                                                                                    | ndard names and masses.                                                                           |                                                                                             |                                                                                                    |                                                                                         |
|                                                                                         | Experiment: MRM (8 transitions)                                                                                                    | •                                                                                                 |                                                                                             |                                                                                                    |                                                                                         |
|                                                                                         | Row IS Name                                                                                                    | Group                                                                                             | IS Name                                                                                     | Q1/Q3                                                                                                    |                                                                                         |
|                                                                                         | 2 Analyte 18                                                                                                    | 1                                                                                                 | ISA                                                                                         | 279.2 / 124.1                                                                                                |                                                                                         |
|                                                                                         | 4 Analyte 2A                                                                                                    | 2                                                                                                 | IS A                                                                                        | 265.1 / 156.1<br>265.1 / 92.1                                                                                |                                                                                         |
|                                                                                         | 5 Analyte 3A                                                                                                    | 3                                                                                                 | IS A                                                                                        | 311.1 / 156.1                                                                                                |                                                                                         |
|                                                                                         | 7 V ISA                                                                                                    | 3                                                                                                 | ID A                                                                                        | 251.2 / 156.1                                                                                                |                                                                                         |
|                                                                                         | 8 📝 ISB                                                                                                    |                                                                                                   |                                                                                             | 251.2 / 108.1                                                                                                |                                                                                         |
|                                                                                         |                                                                                                    | rr<br>< Back                                                                                      | Next>                                                                                       | Finish Cancel                                                                                                |                                                                                         |
|                                                                                         | Gli analiti dello stesso<br>corretto. I gruppi non<br>mischiati, le colonne<br>analiti raggruppati e<br>supportata. In un met<br>ai gruppi o tutti gli ar                                                                                                    | o gruppo dev<br>possono esse<br>nel report san<br>non raggrupp<br>codo di quant<br>naliti non son | ono essere<br>ere mischiat<br>ranno disall<br>pati nel met<br>cificazione, t<br>o assegnati | elencati insiem<br>i nel metodo. S<br>ineate. La com<br>odo di quantifi<br>tutti gli analiti<br>i ai gruppi. | ne e nell'ordine<br>e i gruppi sono<br>binazione di<br>icazione non è<br>sono assegnati |
| La convalida dello schema<br>avviene durante il trasferimento<br>a LIS.                 | La colonna <b>Compor</b><br>colonne visibili delle I<br>nella lista di trasferim<br>che impedisce il trasfe                                                                                                    | ent Name<br>Results Tak<br>ento, si verifi<br>erimento al L                                       | è obbligato<br><b>ble</b> al LIS. S<br>cherà un err<br>IS.                                  | oria quando si 1<br>le la colonna n<br>rore di convalid                                                      | rasferiscono le<br>on è presente<br>a dello schema                                      |
| L'utente non riesce a fare clic e<br>trascinare un XIC per<br>specificare un RT atteso. | Se l'utente crea o moc<br>Integration fa clic o<br>nuovo Expected RT<br>un numero nel campo<br>(MQ-1074)                                                                                                    | lifica un meto<br>con il tasto sin<br>, appare un m<br>o <b>Expected</b>                          | odo di quant<br>nistro e tras<br>lessaggio. El<br><b>RT</b> per spe                         | ificazione, quin<br>cina un XIC pe<br>liminare il mess<br>cificare il nuov                                   | idi nella scheda<br>r specificare un<br>aggio e inserire<br>ro valore.                  |

| Elemento                                                                                                    | Descrizione                                                                                                    |
|----------------------------------------------------------------------------------------------------|----------------------------------------------------------------------------------------------------|
| Le modifiche dell'integrazione<br>nel riquadro <b>Peak Review</b><br>vengono applicate solo quando<br>si fa clic sul pulsante <b>Apply</b> .      | Nel riquadro <b>Peak Review</b> , quando si cambia l'integrazione, non<br>dimenticare di fare clic su <b>Apply</b> per applicare tali modifiche. (ON-1369)                                                                                                    |
| L'utente non riesce a creare un<br>report se si copia una cartella<br>del progetto da un altro<br>computer.                                       | Se un utente copia una cartella del progetto da un altro computer al computer<br>per l'acquisizione nel sistema, quindi tenta di creare un report, il software<br>mostra un messaggio di errore e non consente il completamento<br>dell'operazione. Sul computer per l'acquisizione, sbloccare la Results Table<br>e ribloccarla.                                        |
|                                                                                                    | <b>Nota:</b> Un utente a cui sia stato assegnato il ruolo Analyst non ha l'autorizzazione di sbloccare la Results Table e non potrà creare un report sul computer per l'acquisizione.                                                                                                    |
|                                                                                                    | (ON-1433)                                                                                                    |
| Un utente di tipo Administrator<br>non può esportare in LIS una<br>Results Table generata,<br>bloccata e salvata da un utente<br>di tipo Analyst. | Raramente, se una Results Table generata per i dati acquisiti con il test<br>sviluppato da SCIEX viene bloccata e salvata da un utente di tipo Analyst,<br>un utente di tipo Administrator non può esportare tale Results Table in LIS.<br>Per completare l'esportazione in LIS, sbloccare e ribloccare la Results Table<br>come utente di tipo Administrator. (ON-1436) |
| L'area di lavoro<br><b>Quantitation</b> potrebbe<br>chiudersi inaspettatamente in<br>alcune circostanze rare.                                     | In alcune circostanze rare l'area di lavoro <b>Quantitation</b> potrebbe chiudersi<br>inaspettatamente. Per recuperare la visualizzazione, spostarsi in un'altra<br>area di lavoro, quindi tornare nell'area di lavoro <b>Quantitation</b> . (MQ-1505)                                                                                                    |
| I campi Rack Code e Plate<br>Code non sono disponibili<br>nell'area di lavoro<br>Quantitation.                                                    | I campi <b>Rack Code</b> e <b>Plate Code</b> dell'area di lavoro <b>Batch</b> non sono disponibili nell'area di lavoro <b>Quantitation</b> . Pertanto, non è possibile includere questi campi nei risultati e nei report. Queste informazioni sono visibili nelle informazioni sui campioni nel file di dati. (MQ-1609)                                                  |

### Problemi dell'area di lavoro LC Methods

| Problema                                                                                                    | Descrizione                                                                                                    |
|----------------------------------------------------------------------------------------------------|----------------------------------------------------------------------------------------------------|
| Qualsiasi fase in un metodo che<br>include la valvola deviatrice e<br>che supera la durata del<br>metodo MS non verrà eseguita. | Se un metodo LC contiene un metodo con valvola per la valvola deviatrice<br>MS integrata, la durata di tale metodo deve essere inferiore o uguale alla<br>durata del metodo MS. (ON-259)                                                                                                    |
| Il metodo stampato o le<br>informazioni file escludono gli<br>eventi dalla <b>Advanced</b><br><b>Method Time Table</b> .        | Se l'utente imposta due eventi che devono verificarsi nello stesso momento<br>nella Topaz <sup>™</sup> LC, quindi acquisisce i dati con il metodo o stampa il metodo,<br>il secondo dei due eventi (nell'ordine in cui appaiono nella tabella oraria)<br>non viene visualizzato nella tabella oraria delle informazioni file o del metodo<br>stampato. La tabella oraria è corretta nel metodo e viene eseguita<br>correttamente quando l'utente esegue il metodo. (ON-1407) |

### Problemi dell'area di lavoro MS Methods

| Elemento                                                                                                    | Descrizione                                                                                                    |
|----------------------------------------------------------------------------------------------------|----------------------------------------------------------------------------------------------------|
| Lo spettrometro di massa si<br>reimposterà se il tempo di<br>scansione totale è inferiore a 3<br>msec.                                    | Per evitare la reimpostazione dello spettrometro di massa, il tempo di<br>scansione totale (somma dei tempi di sosta e dei tempi di pausa) per i tipi<br>di scansione MRM deve essere maggiore o uguale a 3 msec. (ON-828)                                                                                                    |
| l parametri del Metodo MS<br>sono ripristinati ai valori<br>predefiniti quando viene<br>modificata la polarità.                           | Quando l'utente commuta la polarità nell'editor <b>MS Method</b> , i parametri<br>(IonSpray <sup>™</sup> Voltage, Declustering Potential, Entrance Potential, Collision<br>Energy, e Collision Cell Exit Potential) vengono ripristinati ai valori predefiniti.<br>L'utente potrebbe desiderare di ottimizzare nuovamente i parametri.                                                                                                    |
| L'intervallo dei limiti dei<br>parametri è inferiore quando si<br>utilizza il Generatore MRM<br>rispetto all'Editor del Metodo<br>MS.     | Per accedere ai valori dei parametri (Declustering Potential, Collision Energy,<br>Collision Cell Exit Potential) al di fuori dell'intervallo del <b>MRM Generator</b> ,<br>l'utente può aprire il metodo generato nell'Area di lavoro Metodo MS e<br>impostare i parametri manualmente. (ON-734)                                                                                                    |
| Le fasi in Modalità Guidata<br>Generatore MRM<br>continueranno solo quando la<br>fase precedente è stata<br>completata.                   | Quando si utilizza <b>MRM Generator</b> , per assicurarsi che il metodo MRM<br>generato sia valido, consentire il completamento di ogni fase di<br>ottimizzazione prima di passare alla fase successiva. Se la fase di<br>ottimizzazione non riesce, tornare alla fase precedente e completarla per<br>ottimizzare correttamente il metodo. (ON-720)                                                                                                   |
| l parametri fuori intervallo non<br>sono contrassegnati quando si<br>utilizza il Generatore MRM o<br>l'Ottimizzazione dello<br>strumento. | Quando un parametro viene impostato fuori intervallo, il sistema lo imposta<br>al valore limite più vicino. Se l'utente tenta di modificare il valore impostato<br>dal sistema, il nuovo valore non viene aggiornato. Arrestare e quindi avviare<br>l'acquisizione per aggiornare il nuovo valore. (ON-736)                                                                                                    |
| Quando si passa da un progetto<br>all'altro, potrebbe venire<br>visualizzato un progetto non<br>corretto.                                 | Se l'utente cambia progetto mentre cancella la coda e quindi apre l'elenco<br>dei <b>metodi MS</b> , potrebbero essere visualizzati i <b>metodi MS</b> del progetto<br>precedente. Per rilevare questo problema, confermare il nome del progetto<br>nella finestra di dialogo <b>Open</b> and <b>Save</b> . Se questo problema si verifica,<br>passare da un progetto all'altro fino a quando non viene visualizzato il<br>progetto corretto. (ON-861) |
| Più inserimenti non consentiti<br>quando si utilizza il generatore<br>MRM potrebbero far sì che il<br>sistema smetta di rispondere.       | Quando si utilizza il generatore MRM nella modalità guidata, se l'utente<br>digita più inserimenti non consentiti nonostante i molteplici messaggi di<br>avvertenza, il sistema potrebbe smettere di rispondere. Non digitare<br>inserimenti non consentiti né ignorare i messaggi di avvertenza. (ON-1322)                                                                                                    |

| Elemento                                                                                                    | Descrizione                                                                                                    |
|----------------------------------------------------------------------------------------------------|----------------------------------------------------------------------------------------------------|
| Dopo lo spegnimento del<br>computer per l'acquisizione<br>durante un'acquisizione, il<br>metodo MS potrebbe non<br>aprirsi.                                                                                                    | Se l'utente spegne il computer per l'acquisizione durante l'acquisizione di<br>un batch, quindi lo riaccende e apre ClearCore <sup>™</sup> MD, l'utente non può aprire<br>un metodo MS. Attendere finché lo strumento non esce dallo stato di errore,<br>quindi aprire il metodo MS. (ON-1393) |
| Se si apre un metodo MS che<br>era stato salvato usando una<br>sorgente di ionizzazione diversa<br>rispetto a quella attualmente<br>configurata o installata sullo<br>strumento, potrebbe apparire<br>un messaggio non chiaro sulla<br>sorgente di ionizzazione. | <ul> <li>Appare un messaggio se l'utente:</li> <li>Crea un metodo MS con una sorgente di ionizzazione diversa dalla Turbo V<sup>™</sup> con la sonda TurbolonSpray<sup>®</sup>.</li> </ul>                                                                                                    |
|                                                                                                    | <b>Nota:</b> La sonda <b>TurbolonSpray</b> è il valore predefinito per la<br>sorgente di ionizzazione in un metodo nuovo. Pertanto, la<br>configurazione della sonda <b>Heated Nebulizer</b> o di <b>No Source</b><br>installata genera il messaggio.                                          |
|                                                                                                    | Fare clic su <b>OK</b> nella finestra di dialogo, quindi continuare a modificare il metodo.                                                                                                    |
|                                                                                                    | • Si crea un metodo MS senza alcuna sorgente di ionizzazione attualmente configurata o installata sullo strumento. Fare clic su <b>OK</b> nella finestra di dialogo, quindi configurare o installare la sonda priva di sorgente di ionizzazione prima di modificare il metodo MS.              |
|                                                                                                    | <ul> <li>Si apre un metodo con una sorgente di ionizzazione attualmente<br/>configurata o installata sullo strumento che sia diversa da quella<br/>configurata quando il metodo è stato salvato in precedenza.</li> </ul>                                                                      |
|                                                                                                    | Salvare di nuovo il metodo quando la sorgente di ionizzazione desiderata viene configurata o installata sullo strumento. (ON-1404)                                                                                                    |

#### Problemi dell'area di lavoro Data Explorer

| Elemento                                                                                                    | Descrizione                                                                                                    |
|----------------------------------------------------------------------------------------------------|----------------------------------------------------------------------------------------------------|
| Il sistema potrebbe smettere di<br>rispondere se si esplorano dati<br>in tempo reale di un tempo di<br>scansione molto limitato e<br>tempi di acquisizione dei<br>campioni molto lunghi. | Si sconsiglia di non aprire <b>Data Explorer</b> durante l'acquisizione in tempo<br>reale se il metodo di acquisizione ha un tempo di scansione inferiore a 30<br>millisecondi e se la durata di acquisizione dei campioni è superiore a 30<br>minuti. Gli utenti possono visualizzare i dati in tempo reale nel riquadro<br><b>Data Acquisition</b> . (ON-977)                         |
| L'interfaccia utente è lenta a<br>rispondere quando i file di dati<br>sono lasciati aperti per periodi<br>prolungati durante<br>l'acquisizione.                                          | Lo stato del sistema sembra rimanere in <b>Post-Run</b> per alcuni minuti dopo<br>il completamento dell'acquisizione del campione. Questo problema potrebbe<br>verificarsi se un file di dati viene lasciato aperto per diverse ore in <b>Data</b><br><b>Explorer</b> . L'acquisizione continuerà comunque. Se questo problema si<br>verifica, chiudere <b>Data Explorer</b> . (ON-798) |

| Elemento                                                                                                    | Descrizione                                                                                                    |
|----------------------------------------------------------------------------------------------------|----------------------------------------------------------------------------------------------------|
| Il software potrebbe smettere<br>di rispondere temporaneamente<br>quando si visualizzano gli XIC<br>in <b>Data Explorer</b> durante<br>l'acquisizione dei dati. | Se il tempo di ciclo è basso (2 msec) o il numero di transizioni è maggiore<br>di 600, la visualizzazione dell'XIC in <b>Data Explorer</b> farà sì che il software<br>smetta di rispondere temporaneamente. L'acquisizione dei dati non verrà<br>interessata. Chiudere e quindi aprire il software oppure consentire il<br>completamento dell'acquisizione del campione. (ON 846)      |
| I dati in tempo reale e i dati<br>acquisiti mostrano una lieve<br>discrepanza nell'ultima<br>posizione decimale.                                                | Occasionalmente, i dati in tempo reale e i dati acquisiti per cromatogrammi<br>e spettri di alcune scansioni mostrano una lieve differenza di intensità e nei<br>valori m/z se visualizzati nell'elenco dei dati. In valori percentuali, questa<br>differenza è inferiore a 8E–8. (PV-252)                                                                                             |
| I dati acquisiti manualmente<br>non possono essere salvati o<br>aperti quando il sistema è in<br><b>Post-Run</b> o <b>Standby</b> .                             | Quando il sistema è in <b>Post Run</b> o <b>Standby</b> , il pulsante <b>Explorer</b> nel<br>riquadro Data Acquisition non è disponibile per inserire i dati in <b>Data</b><br><b>Explorer</b> da visualizzare e salvare. L'utente può usare il pulsante <b>Explorer</b><br>solamente sui dati acquisiti manualmente quando il sistema è ancora nello<br>stato <b>Ready</b> . (ON-621) |
| Il riquadro <b>Data Explorer</b> o<br><b>Quantitation</b> non viene<br>visualizzato correttamente<br>quando sullo schermo è aperta<br>una finestra mobile.      | La finestra <b>Device Detailed Status</b> potrebbe oscurare parzialmente il<br>riquadro Data Explorer o <b>Quantitation</b> . Chiudere la finestra <b>Device</b><br><b>Detailed Status</b> se non è necessaria. (ON-717)                                                                                                    |

### Problemi dell'area di lavoro Instrument Optimization

| Problema                                                                                   | Descrizione                                                                                                    |
|--------------------------------------------------------------------------------------------|----------------------------------------------------------------------------------------------------|
| Il software potrebbe non<br>riaprirsi immediatamente.                                      | Se il software è chiuso mentre è aperta l'Area di lavoro <b>Instrument</b><br><b>Optimization</b> o <b>MRM Generator</b> e l'utente sta acquisendo dati, il<br>software non potrà essere riaperto fino a quando l'acquisizione del campione<br>in corso non verrà completata. L'acquisizione continuerà. Per evitare questo<br>problema, chiudere l'Area di lavoro <b>Instrument Optimization</b> o <b>MRM</b><br><b>Generator</b> prima di chiudere il software. (ON-849) |
| <b>Instrument Optimization</b><br>utilizza valori predefiniti per i<br>parametri DP e CXP. | <b>Instrument Optimization</b> inizia con i valori predefiniti per i parametri<br><b>DP</b> e <b>CXP</b> nel metodo. Per i valori ottimali l'utente può fare riferimento al<br>report <b>Installation</b> , sezione <b>Tune Parameters</b> , e quindi digitarli nel<br>metodo.                                                                                                    |

| Problema                                                                                                    | Descrizione                                                                                                    |
|----------------------------------------------------------------------------------------------------|----------------------------------------------------------------------------------------------------|
| Lo stato della fase durante<br>l' <b>Instrument Optimization</b><br>potrebbe non riflettere lo stato<br>effettivo.                           | Non utilizzare la sonda APCI per ottimizzare lo strumento. Se si utilizza la sonda APCI, la fase di ottimizzazione non riuscirà. La ripetizione della fase utilizzando una sonda TurbolonSpray <sup>®</sup> potrebbe non aggiornare lo stato, anche se la fase è stata eseguita correttamente. Fare riferimento al report per confermare lo stato della fase. (ON-385) |
| Il nome del file di backup dei<br>dati strumento riflette la data<br>in cui è stato creato per la<br>prima volta il file di<br>calibrazione. | La data e l'ora del file di backup dei Dati dello strumento sono la data e<br>l'ora nelle quali il file di dati dello strumento (current.dat) è stato creato e<br>non la data e l'ora nelle quali è stato eseguito il backup dei dati dello<br>strumento. (ON-466)                                                                                                    |

### Problemi del dispositivo

| Problema                                                                                                    | Descrizione                                                                                                    |
|----------------------------------------------------------------------------------------------------|----------------------------------------------------------------------------------------------------|
| Utilizzo di indirizzi IP non<br>predefiniti sullo spettrometro<br>di massa.                                                              | Se lo spettrometro di massa utilizza un indirizzo IP non predefinito (diverso da 192.168.100.2) e non si trova attualmente nell'elenco <b>Devices</b> , l'indirizzo IP deve essere impostato manualmente tramite l'area di lavoro <b>Settings</b> quando si aggiunge lo spettrometro di massa all'elenco.                                                                                             |
| Il sensore di temperatura<br>sull'autocampionatore e sul<br>forno a colonna potrebbe avere<br>un drift col passare del tempo.            | Assicurarsi che tutti i dispositivi siano sottoposti a manutenzione regolare<br>per evitare variazioni della temperatura che potrebbero portare a dati<br>indesiderabili.                                                                                                    |
| Recupero da errori dispositivo.                                                                                                    | Nel caso in cui un dispositivo sia in errore quando lo stato del sistema è<br><b>Ready</b> , si consiglia di tentare di correggere l'errore del dispositivo e quindi<br>premere il pulsante <b>Standby</b> per recuperare i dispositivi. Se l'errore è stato<br>corretto opportunamente, tutti i dispositivi saranno in <b>Standby</b> . (ON-540)                                                     |
| Il sistema non va <b>Offline</b> al<br>primo tentativo di<br>disattivazione se un dispositivo<br>è in errore.                            | Se un dispositivo è in errore quando il sistema è in stato <b>Ready</b> , la<br>disattivazione dei dispositivi fallirà al primo tentativo, fornendo una falsa<br>indicazione che tutti i dispositivi sono in <b>Standby</b> . Per continuare da questo<br>stato, i dispositivi devono essere disattivati nuovamente e quindi attivati.<br>(ON-540)                                                    |
| Recupero da errori di<br>comunicazione del sistema LC.                                                                                   | Se il cavo di comunicazione è scollegato, qualsiasi tentativo di recuperare<br>il dispositivo fallirà. Se questo problema si verifica, assicurarsi che il cavo di<br>comunicazione sia collegato e quindi verificare che il dispositivo sia<br>disattivato. Riattivare il dispositivo per stabilire la comunicazione. (ON-852)                                                                        |
| La velocità di flusso della<br>pompa a siringa nella finestra<br>di dialogo <b>Device Details</b><br>non è aggiornata in tempo<br>reale. | La velocità di flusso della pompa a siringa nella finestra di dialogo <b>Device</b><br><b>Details</b> non viene aggiornata in tempo reale se l'utente avvia manualmente<br>la siringa utilizzando il pulsante posto sullo spettrometro di massa invece<br>di utilizzare il software ClearCore <sup>™</sup> MD. Si consiglia di utilizzare il software<br>per controllare la pompa a siringa. (ON-616) |

| Problema                                                                             | Descrizione                                                                                                    |
|--------------------------------------------------------------------------------------|----------------------------------------------------------------------------------------------------|
| Voci non valide nella finestra di<br>dialogo <b>Syringe Pump</b><br><b>Control</b> . | Nella finestra di dialogo <b>Syringe Pump Control</b> non vi sono indicazioni circa l'immissione di voci non valide. Se l'utente digita voci non valide, il valore verrà modificato all'intervallo valido più vicino. Se questo problema si verifica, arrestare la pompa a siringa, digitare le voci corrette, quindi tentare di avviare nuovamente la pompa a siringa integrata. (ON-766) |
| La pompa a siringa integrata<br>potrebbe arrestarsi.                                 | Se la velocità di flusso e il diametro della pompa a siringa integrata vengono<br>modificati ai valori più bassi, la pompa a siringa integrata potrebbe arrestarsi.<br>Riavviare la pompa a siringa. (ON-751)                                                                                                    |
| Il sistema potrebbe rimanere<br>per sempre nello stato<br><b>Aborting</b> .          | Se la comunicazione Ethernet per lo spettrometro di massa si scollega durante<br>il bilanciamento o l'acquisizione dei dati, il sistema potrebbe rimanere per<br>sempre nello stato <b>Aborting</b> . Riavviare il computer per l'acquisizione.<br>(ON-1392)                                                                                                    |

### Problemi del Log Viewer

| Problema                        | Descrizione                                                                    |
|---------------------------------|--------------------------------------------------------------------------------|
| Messaggio del registro eventi   | Se l'utente sposta in cima a un batch in esecuzione un campione all'interno    |
| su un campione che, spostato    | della coda, il registro eventi indica che il campione si trova nella posizione |
| in un batch all'interno della   | 1, anche se c'è già un campione in esecuzione. Il campione attualmente si      |
| coda, non riflette la posizione | trova dopo il batch in fase di esecuzione nella posizione 2 o superiore.       |
| attuale del campione.           | (ON-1287)                                                                      |

### Problemi dei file di dati

| Problema                                                                                                    | Descrizione                                                                                                    |
|----------------------------------------------------------------------------------------------------|----------------------------------------------------------------------------------------------------|
| I campioni sono visualizzati<br>come danneggiati se il<br>campione viene arrestato prima<br>che il sistema abbia avviato<br>l'acquisizione dei dati. | I campioni sono visualizzati come danneggiati se l'acquisizione di un<br>campione viene arrestata prima che lo spettrometro di massa abbia acquisito<br>i dati. Questo problema si verifica se manca una fiala, se il sistema viene<br>arrestato manualmente o se è presente un errore di dispositivo o di sistema<br>che forza l'arresto dell'acquisizione del campione prima che lo spettrometro<br>di massa abbia acquisito i dati. Il campione danneggiato viene visualizzato<br>nelle aree di lavoro <b>Data Explorer</b> e <b>Quantitation</b> . |
| La <b>Last Modified Date</b> per<br>i dati MS acquisiti<br>manualmente non è chiara.                                                                 | Se l'utente acquisisce manualmente i dati MS, le informazioni file mostrano<br>come data dell'ultima modifica l'ultima data e l'ultima ora in cui il metodo<br>è stato salvato sul disco. (ON-1299)                                                                                                    |

# Contenuto del DVD di installazione del software ClearCore<sup>™</sup> MD

#### • Extra

- Esempio: contiene metodi di campionamento e dati. Per usare i dati, copiare la cartella in una cartella Clearcore Data sul computer.
- Manutenzione: solo per il responsabile dell'assistenza tecnica.
- Modelli per file di importazione batch: contengono i file di importazione batch (.csv e .txt).
- Setup: contiene tutti i file necessari per l'installazione del software.
- Note sulla release (il presente documento solo in inglese)
- Guida per l'utente del sistema solo in inglese
- Guida per l'addetto alla manutenzione qualificato solo in inglese
- End-user License Agreement.pdf
- Setup.bat: fare doppio clic per eseguire il programma di installazione.

Installare sempre il software dal DVD ufficiale e dopo l'installazione verificare che sia stata installata la versione corretta.

- 1. Inserire il DVD di installazione del software ClearCore<sup>™</sup> MD 1.1.2 nel computer per l'acquisizione.
- 2. Fare doppio clic su **setup.bat**.

Per la prima installazione, sul computer per l'acquisizione viene installato Microsoft .NET 4.5.2 Framework. Si apre la finestra di dialogo **ClearCore MD Setup** che richiede di accettare i termini di licenza.

Figura 4-1 Accettazione del Contratto di licenza di .NET Framework

| For the fo                                                              | llowing components:                                                                                                    |     |
|-------------------------------------------------------------------------|----------------------------------------------------------------------------------------------------|-----|
| Microso                                                                 | oft .NET Framework 4.5.2 (x86 and x64) (1)                                                                                                    |     |
| Please re<br>of the ag                                                  | ad the following license agreement. Press the page down key to see the reement.                                                                                                    | res |
| MICRO                                                                   | SOFT SOFTWARE SUPPLEMENTAL LICENSE TERMS                                                                                                    |     |
| .NET FI                                                                 | RAMEWORK AND ASSOCIATED LANGUAGE PACKS FOR<br>SOFT WINDOWS OPERATING SYSTEM                                                                                                    |     |
|                                                                         |                                                                                                    |     |
| Microso<br>affiliate<br>use Mic                                         | off Corporation (or based on where you live, one of its<br>is) licenses this supplement to you. If you are licensed to<br>crosoft Windows operating system software (the<br>set of the supplement You not use it if                                                                                                    |     |
| Microso<br>affiliate<br>use Mic<br>Voofbur                              | off Corporation (or based on where you live, one of its<br>is) licenses this supplement to you. If you are licensed to<br>crosoft Windows operating system software (the<br>see ULA for printing 3                                                                                                    |     |
| Microso<br>affiliate<br>use Mic<br>"coffur<br>"coffur<br>"<br>Do you    | off Corporation (or based on where you live, one of its<br>is) licenses this supplement to you. If you are licensed to<br>crosoft Windows operating system software (the<br>license bit is supplement. You may not use it if<br>lew EULA for printing 3<br>accept the terms of the pending License Agreement?                                                                                    |     |
| Microsa<br>affiliate<br>use Mid<br>Noofbur<br>V<br>Do you<br>If you cha | off Corporation (or based on where you live, one of its<br>is) licenses this supplement to you. If you are licensed to<br>crosoft Windows operating system software (the<br>trop of the supplement You may not use it if<br>iew EULA for printing 3<br>accept the terms of the pending License Agreement?<br>(4<br>pose Don't Accept, install will close. To install you must accept this<br>it. |     |

| Elemento | Traduzione                                                                                                    |
|----------|----------------------------------------------------------------------------------------------------|
| 1        | Per i seguenti componenti:                                                                                                    |
| 2        | Leggere il seguente contratto di licenza. Premere il tasto di pagina giù per vedere il resto del contratto.                             |
| 3        | Versione del contratto per stampante                                                                                                    |
| 4        | Si accettano i termini del contratto di licenza in sospeso?                                                                             |
| 5        | Se si sceglie Non accetto, l'installazione verrà interrotta. Per installare è<br>necessario accettare i termini del presente contratto. |

| Elemento | Traduzione  |
|----------|-------------|
| 6        | Accetto     |
| 7        | Non accetto |

3. Fare clic su **Accept** per procedere con l'installazione di NET 4.5.2 Framework.

La finestra di dialogo **ClearCore MD Setup** indica di iniziare l'installazione di .NET 4.5.2 e di Reporter Template Suite 3.2.

Figura 4-2 Pronto per installare .NET Framework

| 5 Clear       | Core MD Setu               | qu                   |              |             |   | × |
|---------------|----------------------------|----------------------|--------------|-------------|---|---|
| The folk      | owing compone              | nts will be installe | ed on your r | machine: (1 | ) |   |
| .Net<br>Ab Sc | Framework 4<br>IEX Reporte | r Template Sui       | ite 3.2      |             |   |   |
| Do you        | ı wish to inst             | all these comp       | onents?      | 2           |   |   |
| lf you cł     | noose Cancel, s            | setup will exit. (   | 3)           |             |   |   |
|               | 4                          | Install              |              | Cancel      | 5 |   |

| Elemento | Traduzione                                                            |
|----------|-----------------------------------------------------------------------|
| 1        | Sulla macchina verranno installati i seguenti componenti:             |
| 2        | Installare questi componenti?                                         |
| 3        | Se si seleziona Annulla, si uscirà dalla procedura di configurazione. |
| 4        | Installa dispositivo                                                  |
| 5        | Annulla                                                               |

4. Fare clic su Install.

#### Figura 4-3 Finestra di dialogo dell'installazione di .NET Framework

| 📆 ClearC | ore MD Setup                                                |
|----------|-------------------------------------------------------------|
| 6        | Installing Microsoft .NET Framework 4.5.2 (x86 and x64) (1) |
| _        |                                                             |
|          | (2) Cancel                                                  |

| Elemento Traduzione |   | Traduzione                                                  |
|---------------------|---|-------------------------------------------------------------|
|                     | 1 | Installazione di Microsoft .NET Framework 4.5.2 (x86 e x64) |
|                     | 2 | Annulla                                                     |

5. Fare clic su **Close**.

#### Figura 4-4 Finestra di dialogo di installazione di ClearCore MD 1.1.2

| 🛃 ClearCore MD 1.1.2 Setup | <b>—</b>                                                                                                    |
|----------------------------|----------------------------------------------------------------------------------------------------|
|                            | Welcome to the ClearCore MD<br>1.1.2 Setup Wizard<br>The Setup Wizard will install ClearCore MD 1.1.2 on your<br>computer. Click Next to continue or Cancel to exit the Setup<br>Wizard. |
|                            |                                                                                                    |
|                            | 3 4 5<br>< Back Next > Cancel                                                                                                    |

| Elemento | Traduzione                                                                                                    |  |
|----------|----------------------------------------------------------------------------------------------------|--|
| 1        | Benvenuto nell'Installazione guidata di ClearCore MD 1.1.2                                                                                                 |  |
| 2        | L'Installazione guidata installerà ClearCore MD 1.1.2 sul computer. Fare clic su<br>Next per continuare o su Cancel per uscire dall'Installazione guidata. |  |
| 3        | Indietro                                                                                                    |  |
| 4        | Avanti                                                                                                    |  |
| 5        | Annulla                                                                                                    |  |

6. Fare clic su **Next**.

Figura 4-5 Finestra di dialogo del Contratto di licenza di ClearCore MD 1.1.2

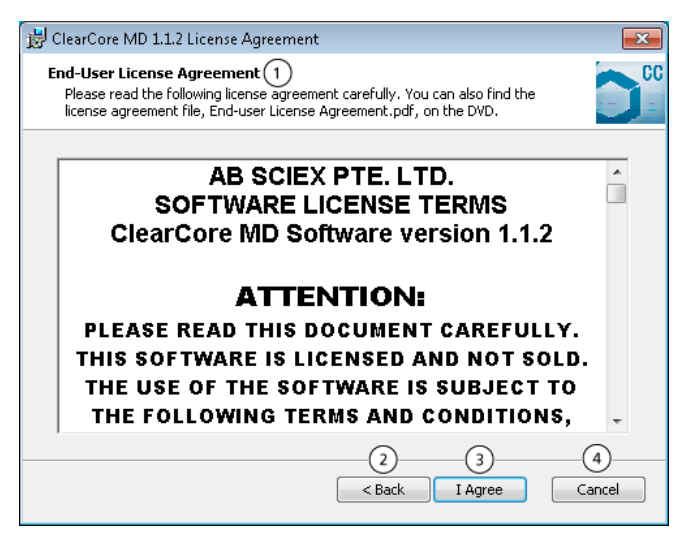

| Elemento | Traduzione                                                                                                    |
|----------|----------------------------------------------------------------------------------------------------|
| 1        | Contratto di licenza dell'utente finale                                                                                                    |
|          | Leggere attentamente il seguente contratto di licenza. Il file del contratto di<br>licenza, End-user License Agreement.pdf, è disponibile anche sul DVD. |
| 2        | Indietro                                                                                                    |
| 3        | Accetto                                                                                                    |
| 4        | Annulla                                                                                                    |

7. Fare clic su I Agree.

#### Figura 4-6 Finestra di dialogo Seleziona cartelle d'installazione

| 😼 ClearCore MD 1.1.2 Setup                                                                             | <b>—X</b> — |
|----------------------------------------------------------------------------------------------------|-------------|
| Select Installation Folders (1)<br>Select where you want Clearcore and its components to be installed. |             |
| Please review the proposed installation locations, and change the defaults if nec                      | essary. 2   |
| Clearcore Binary Files:<br>C:\Program Files\SCIEX\ 3                                                   |             |
| Clearcore Data Files:<br>C:\ProgramData\SCIEX\Clearcore\                                               |             |
| Clearcore Data Root<br>D:\ClearCore Data\ 5                                                            | Browse      |
| 7 8       < Back                                                                                       | 9<br>Cancel |

| Elemento | Traduzione                                                                                         |
|----------|----------------------------------------------------------------------------------------------------|
| 1        | Seleziona le cartelle di installazione                                                             |
|          | Selezionare dove si desidera installare ClearCore <sup>™</sup> MD e i relativi componenti.         |
| 2        | Rivedere le ubicazioni di installazione proposte e modificare i valori predefiniti, se necessario. |
| 3        | File binari Clearcore:                                                                             |
|          | C:\Program Files\SCIEX\                                                                            |
| 4        | File di dati Clearcore:                                                                            |
|          | C:\ProgramData\SCIEX\Clearcore\                                                                    |
| 5        | Radice dati Clearcore                                                                              |
|          | D:\Clearcore Data\                                                                                 |
| 6        | Sfoglia                                                                                            |
| 7        | Indietro                                                                                           |
| 8        | Avanti                                                                                             |
| 9        | Annulla                                                                                            |

8. Fare clic su **Browse** per modificare l'ubicazione delle cartelle, se necessario.

9. Fare clic su **Next**.

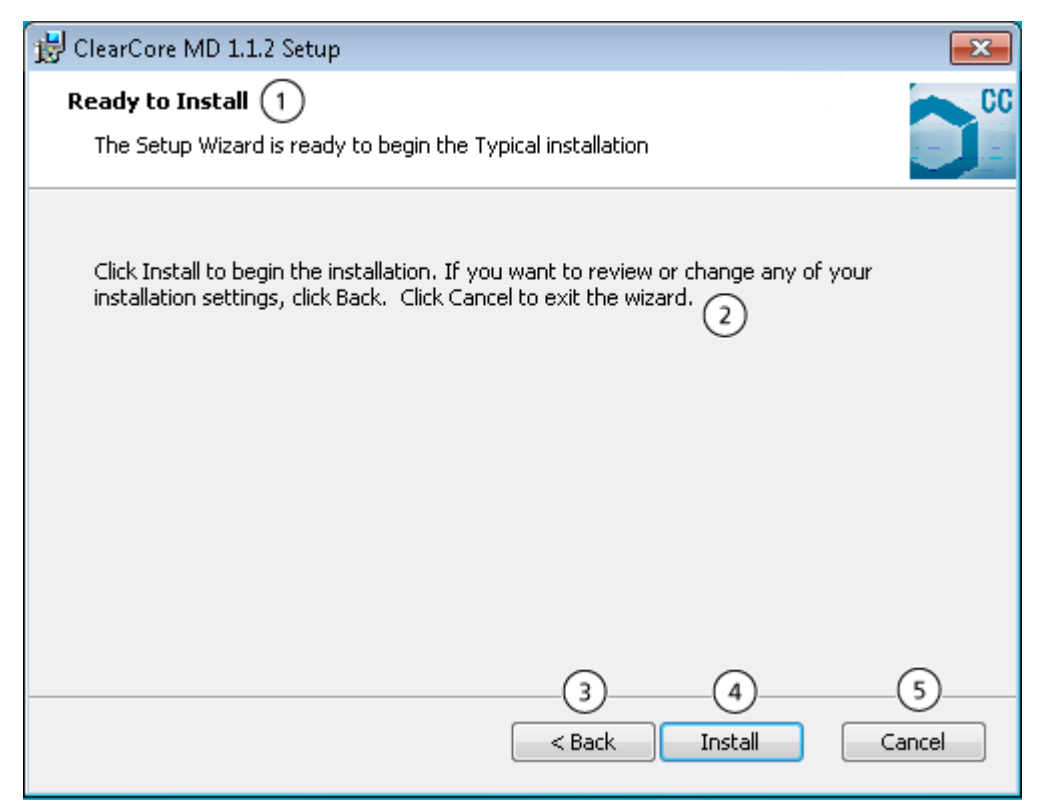

#### Figura 4-7 Finestra di dialogo Pronto per l'installazione

| Elemento | Traduzione                                                                                                    |
|----------|----------------------------------------------------------------------------------------------------|
| 1        | Pronto per l'installazione                                                                                                    |
|          | L'Installazione guidata è pronta per iniziare l'Installazione tipica                                                                                                    |
| 2        | Fare clic su Install per iniziare l'installazione. Per rivedere o cambiare le impostazioni dell'installazione, fare clic su Back. Fare clic su Cancel per uscire dalla procedura guidata. |
| 3        | Indietro                                                                                                    |
| 4        | Installa dispositivo                                                                                                    |
| 5        | Annulla                                                                                                    |

10. Fare clic su **Install**.

| 😸 ClearCore MD 1.1.2 Setup                                                               |                       |                 | - • -  |
|------------------------------------------------------------------------------------------|-----------------------|-----------------|--------|
| Installing ClearCore MD 1.1.2 (1)                                                        |                       |                 | CC     |
| <ul> <li>Please wait while the Setup Wizard several minutes.</li> <li>Status:</li> </ul> | installs ClearCore MD | 1.1.2. This may | take   |
| 3                                                                                        |                       |                 |        |
|                                                                                          |                       |                 |        |
|                                                                                          |                       |                 |        |
|                                                                                          |                       |                 |        |
|                                                                                          |                       |                 |        |
|                                                                                          | (4)                   |                 | 6      |
|                                                                                          | < Back                | Next >          | Cancel |
|                                                                                          |                       |                 |        |

Figura 4-8 Finestra di dialogo Installazione di ClearCore MD 1.1.2

| Elemento | Traduzione                                                                                                    |
|----------|----------------------------------------------------------------------------------------------------|
| 1        | Installazione di ClearCore MD 1.1.2                                                                                |
| 2        | Attendere che l'Installazione guidata installi ClearCore MD 1.1.2. L'operazione potrebbe richiedere alcuni minuti. |
| 3        | Stato                                                                                                    |
| 4        | Indietro                                                                                                    |
| 5        | Avanti                                                                                                    |
| 6        | Annulla                                                                                                    |

11. Fare clic su **Next**.

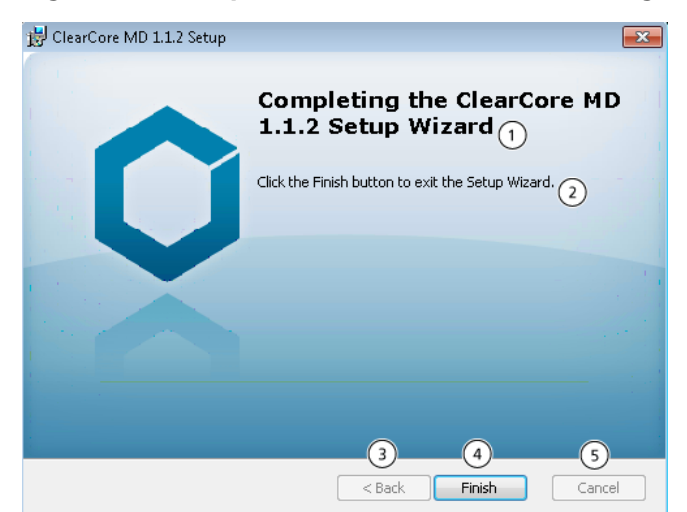

Figura 4-9 Completamento dell'Installazione guidata di ClearCore MD 1.1.2

| Elemento | Traduzione                                                           |
|----------|----------------------------------------------------------------------|
| 1        | Completamento dell'Installazione guidata di ClearCore MD 1.1.2       |
| 2        | Fare clic sul pulsante Finish per uscire dall'Installazione guidata. |
| 3        | Indietro                                                             |
| 4        | Fine                                                                 |
| 5        | Annulla                                                              |

- 12. Fare clic su **Finish**.
- 13. Eseguire Installation Confirmation Tool.

#### **Eseguire Installation Confirmation Tool**

Eseguire questo strumento regolarmente per verificare l'integrità dell'installazione del software.

- 1. Fare clic su **Start > All Programs > SCIEX**, quindi eseguire **Installation Confirmation Tool**.
- 2. Eseguire lo strumento come richiesto dalla Procedura operativa standard (SOP) dell'azienda.
- 3. Stampare il Report.

| Installation Confirmation To                                                                                                    | 001                              |                 |  |
|----------------------------------------------------------------------------------------------------|----------------------------------|-----------------|--|
|                                                                                                    | Start verifying installed files. |                 |  |
|                                                                                                    |                                  |                 |  |
| ist of files that have been                                                                                                    | analyzed.                        |                 |  |
| CNProgram Files/Common Files/SCIEX/Clearcore/Drivers/MassSpec/MD5, ApidII.real<br>CNProgram Files/Common Files/SCIEX/Clearcore/Drivers/MassSpec/MD5, ApidII.simulation<br>CNProgram Files/Common Files/SCIEX/Clearcore/Drivers/MassSpec/System.Data.SQUite.dll<br>CNProgram Files/Common Files/SCIEX/Clearcore/Drivers/MassSpec/System.Data.SQUite.dll<br>CNProgram Files/SCIEX/Clearcore/Drivers/MassSpec/System.Data.SQUIte.dll<br>CNProgram Files/SCIEX/Clearcore/Drivers/MassSpec/System.Data.SQUIte.dll<br>CNProgram Files/SCIEX/Clearcore/Drivers/MassSpec/System.Data.SQUIte.dll<br>CNProgram Files/SCIEX/Clearcore/Drivers/MassSpec/System.Data.SQUIte.dll<br>CNProgram Files/SCIEX/Clearcore/Drivers/MassSpec/System.Data.SQU |                                  |                 |  |
| nstallation Errors ③                                                                                                    |                                  |                 |  |
|                                                                                                    |                                  |                 |  |
|                                                                                                    |                                  |                 |  |
|                                                                                                    |                                  |                 |  |
| Installa                                                                                                    | tion Confirmation Tool Verific   | ation Passed. ④ |  |
|                                                                                                    |                                  |                 |  |

#### Figura 4-10 Strumento di conferma dell'installazione

| Elemento | Etichetta                                                                        |
|----------|----------------------------------------------------------------------------------|
| 1        | Avviare la verifica dei file installati.                                         |
| 2        | Elenco di file che sono stati analizzati.                                        |
| 3        | Errori di installazione                                                          |
|          | File < > manca                                                                   |
| 4        | Verifica dello strumento di conferma dell'installazione eseguita (non riuscita). |
| 5        | Stampa rapporto                                                                  |

#### Versioni del firmware dello spettrometro di massa

#### Tabella 4-1 Versioni del firmware

| Dispositivo           | Firmware |
|-----------------------|----------|
| Spettrometro di massa | PIL1203  |

# Tabella di configurazione dello spettrometro di massa

#### Tabella 4-2 Tabella di configurazione

| Dispositivo           | Intestazione della tabella di configurazione |
|-----------------------|----------------------------------------------|
| Spettrometro di massa | 130514 00 A8 D5035252B                       |

#### Versioni del firmware LC

| Componente dispositivo | Firmware |
|------------------------|----------|
| Controller             | 5.00     |
| Autocampionatore       | 5.00     |
| Pompa binaria          | 5.00     |
| Forno colonna          | 5.00     |